## PDF/A – How to Make Them; How to Verify Them

## **Creating the PDF/A Document**

- 1. If you have your document open in MS Word (PC only, Office 2010 or later):
  - Save your document in MS Word using 'Save As' and choose PDF in 'Save as type'

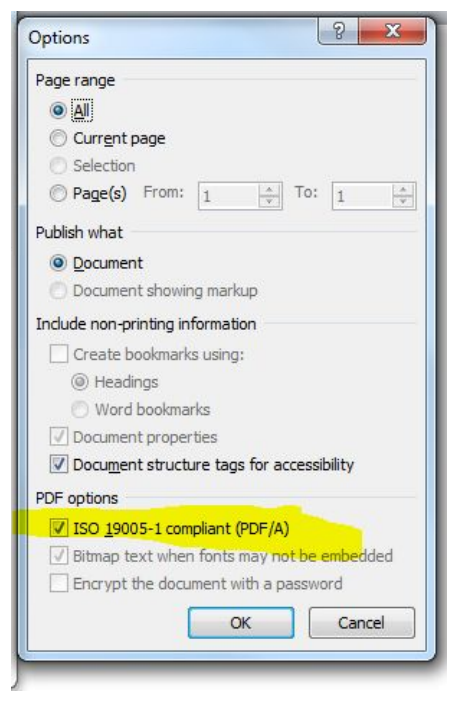

| File name:                                                 | Doc1.pdf                                                 |                            | -            |
|------------------------------------------------------------|----------------------------------------------------------|----------------------------|--------------|
| Save as type:                                              | PDF (*.pdf)                                              | •                          |              |
| Authors:                                                   | Kun Lin                                                  | Tags: Add a tag            |              |
| Optimize for: () Standard (publishing online and printing) |                                                          | Options                    |              |
|                                                            | <ul> <li>Minimum size<br/>(publishing online)</li> </ul> | Open file after publishing |              |
| Hide Folders                                               |                                                          | Tools 🔻 Save Cancel        | (antional on |

• Click 'options' and Check the box labeled 'Create ISO 19005-1

## compliant (PDF/A)'

- Name the file and select a location to save
- Click 'Save'

- 2. If you are in Acrobat, and your **Word** document is saved locally:
  - In the upper left hand corner, click 'create'
  - In the drop down menu, select 'PDF from File . . .'
  - Navigate to the file you want to convert to PDF/A
  - Select the file and click 'open'
  - Go to the file menu, choose 'save as' and then select 'PDF/A (\*.pdf)' in 'Save as type'.
  - Name the file, and select a destination folder
  - Click 'Save'

| Network                | font -                 |                                                                                                    |          |                |  |
|------------------------|------------------------|----------------------------------------------------------------------------------------------------|----------|----------------|--|
|                        | File name:             | Submission Agreement.pdf                                                                                                    | •        | Save           |  |
|                        | Save as type:          | Adobe PDF Files (*.pdf)                                                                                                    | -        | Cancel         |  |
| de inforn<br>ad your e | nation ab<br>lectronic | Adobe PDF Files (*,pdf)<br>Encapsulated PostScript (*,eps)<br>O Excel Workbook (*,xlsx)<br>HTML (*,html,*,htm)<br>f JPEG (*,jpg,*,jpeg,*,jpe)<br>JPEG2000 (*,jpf,*,jpx,*,jp2,*,j2k,*,j2c,*,jpc)<br>PDF/A (*,pdf)<br>PDF/E (*,pdf) | au<br>ed | thors<br>files |  |

- 3. If you are in Acrobat, and you already have your document saved locally in PDF format:
  - If your document is not open, go to <File> and select <Open>
  - Navigate to your PDF document, and click <Open>
  - Click on <File> and select <Save As Other . . . > then select from the submenu, <Archivable PDF (PDF/a)>
  - Name the file, and select a destination folder
  - Click 'Save'

## How to check your work – Verifying PDF/a Compliance

- Open the file in Acrobat Pro.
- If the Navigation Pane is open, you will see a gray strip down the left hand side of the screen. If not, go to <view><show/hide><Navigation Panes><show navigation pane>.
   NOTE: Do not click on <view><page navigation>.
- Right click in the empty gray strip on the right and select <standards>

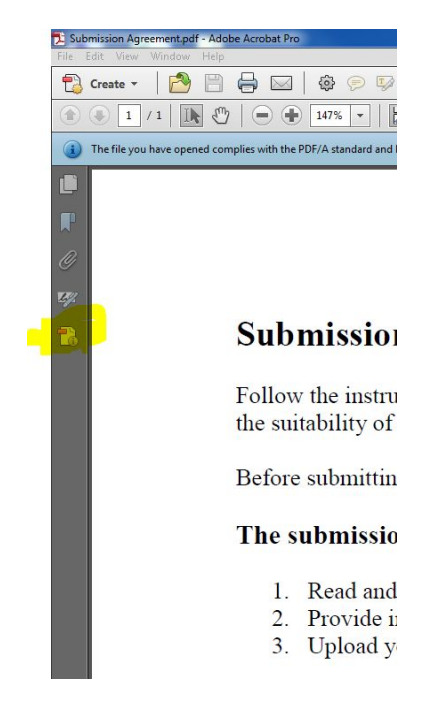

- Click on the link labeled 'Verify Conformance'
- Check the 'Status' indicator just above the 'Verify Conformance' link. It should now read 'verification succeeded'

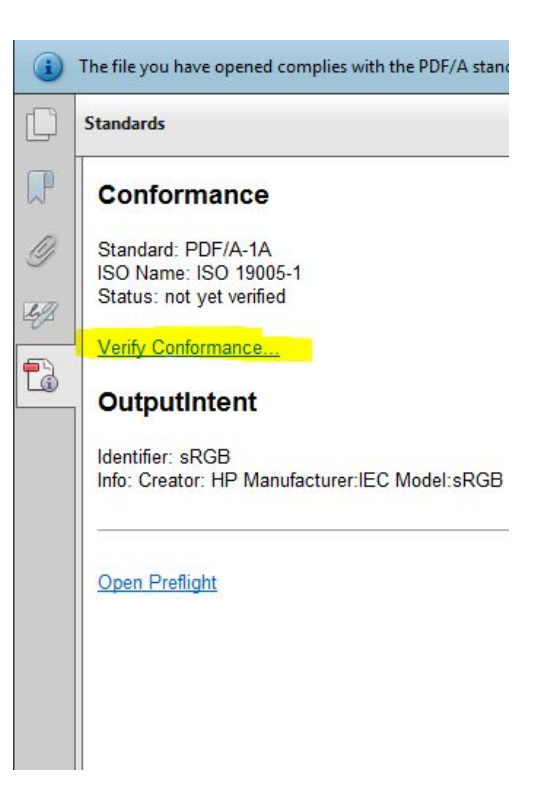